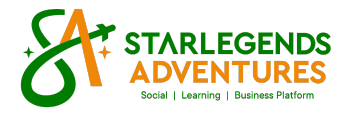

## HOW TO TOP UP TO YOUR ELOAD PORTAL.

Follow the step by step instructions:

1. Log in to your SLBP Account >> starlegends.com.ph

2. Look for the "MY BUSINESS" Tab inside, choose "Eloading" on the run-down options and click that. (see photo below)

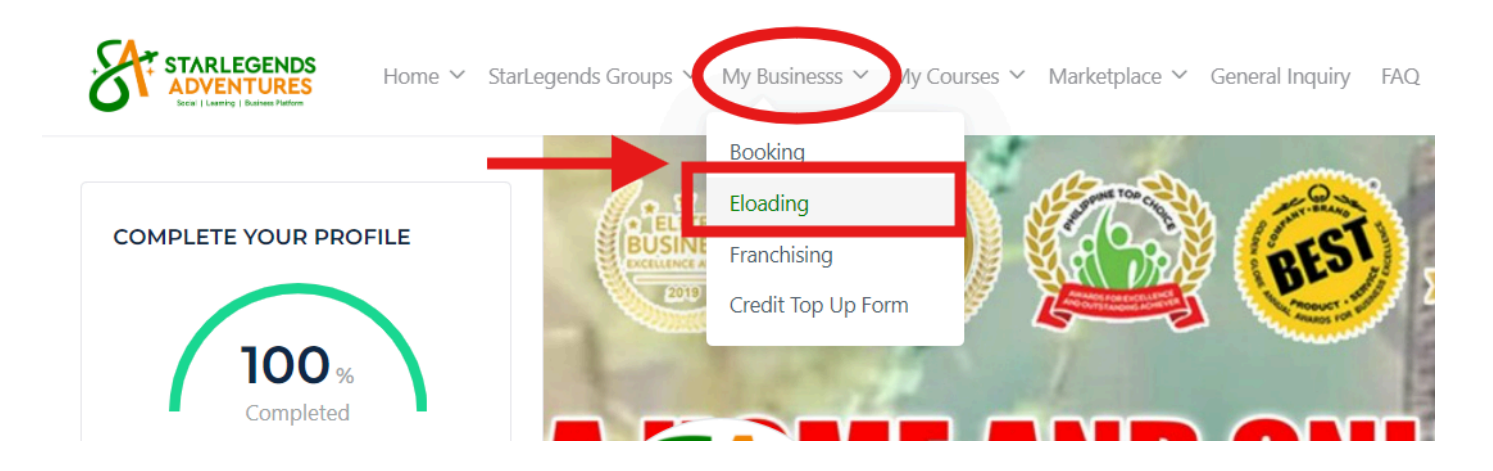

3. Click the green button "RELOAD EWALLET HERE". (See photo below)

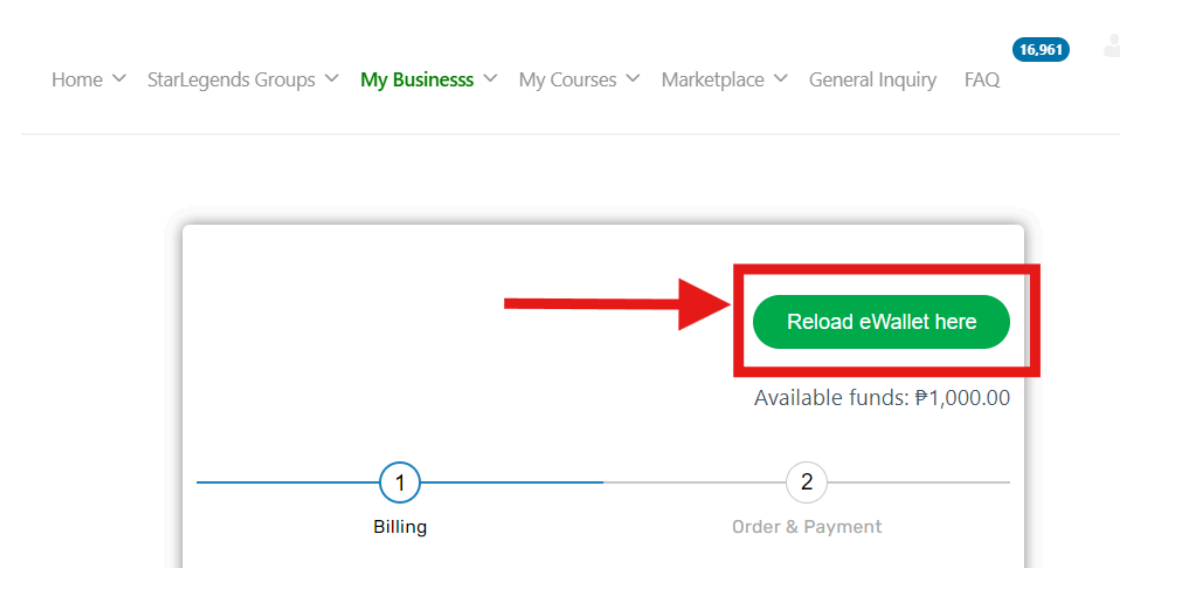

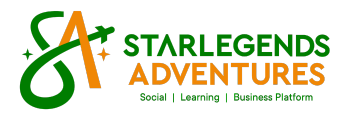

## 4. Fill up the form and submit.

| STARLEGENDS<br>ADVENTURES<br>Int I Large Table | gends Groups $ \lor $ My Businesss $ \lor $ | My Courses 🗸 Marketplace | ✓ General Inquiry | FAQ. |
|------------------------------------------------|---------------------------------------------|--------------------------|-------------------|------|
|------------------------------------------------|---------------------------------------------|--------------------------|-------------------|------|

## **Eload Top Up Request**

| "*" indicates required fields                                     |                            |  |
|-------------------------------------------------------------------|----------------------------|--|
| Username *                                                        | Email *                    |  |
| Please enter a valid username                                     | Enter active email address |  |
| Name *                                                            |                            |  |
|                                                                   |                            |  |
| First Name                                                        | Last Name                  |  |
| Contact Number *                                                  |                            |  |
| Please enter your active mobile number                            |                            |  |
| Amount *                                                          |                            |  |
| Enter amount (minimum allowed is P1000)                           |                            |  |
| Proof of Payment *                                                |                            |  |
| Cho                                                               | oose a file                |  |
| Accepted file types: jpg, pdf, png, jpeg, Max. file size: 100 MB. |                            |  |

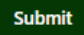